## คู่มือการใช้เว็บแอพลิเคชั่นรับสมัครนักเรียนออนไลน์

## กรณีเข้าระบบในฐานะนักเรียน

1. เข้าเว็บโรงเรียนสตรีศึกษา www.strisuksa.ac.th แล้วคลิกที่แบนเนอร์ หรือ พิมพ์ URL

www.strisuksa.ac.th/app/admission67nm จะปรากฏหน้าจอดังภาพ

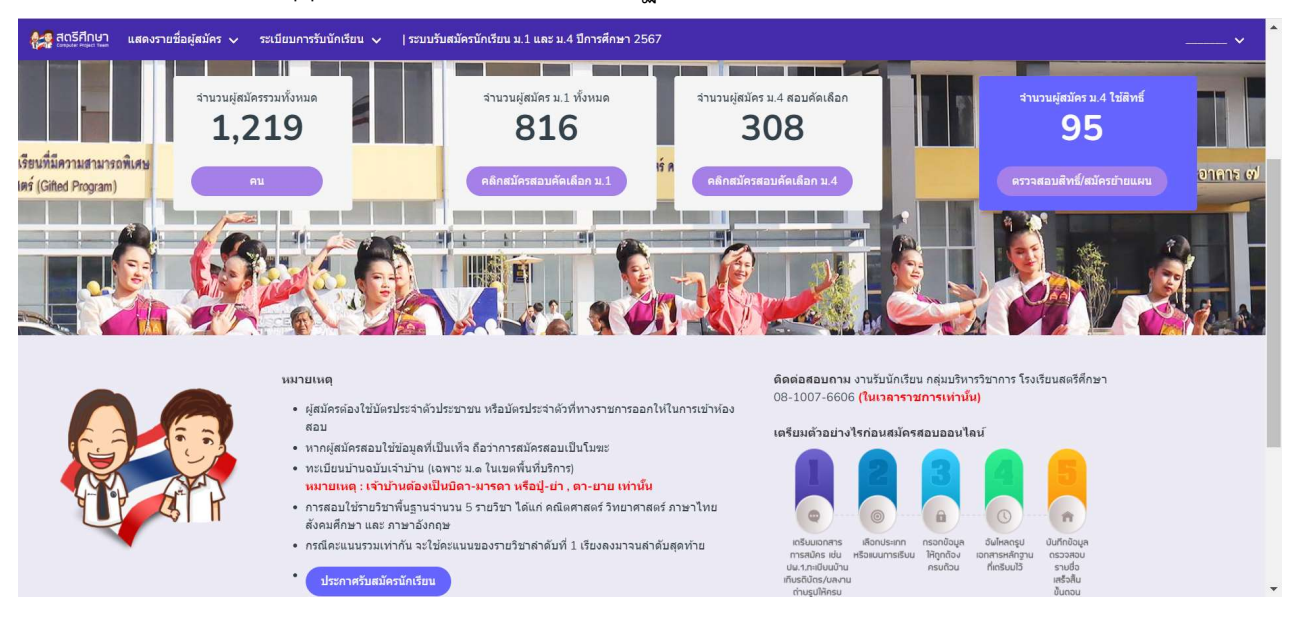

2. คลิกที่ปุ่ม "คลิกสมัครสอบคัดเลือก ม.x" ตามระดับชั้นที่ต้องการ จะปรากฏหน้าจอข้อมูลรายชื่อผู้สมัครและสถิติ

| 1                                      | สตรีศึกษา แสดงราย<br>เตมสะ ครุณ โพต | ชื่อผู้สมัคร 🗸 ระเบียบการรับนักเรีย | มน 🗸   ระบบรับสมัครนักเรียน ม.1 และ    | ม.4 ปีการศึกษา 2567            |                                     |            |              |                                                      |           |  |
|----------------------------------------|-------------------------------------|-------------------------------------|----------------------------------------|--------------------------------|-------------------------------------|------------|--------------|------------------------------------------------------|-----------|--|
|                                        | (ม.1 ทั้งหมด) (ในของนับรับอ         |                                     | ในเบดพื้นที่บริการ                     | นักเรียนทั่วไป                 |                                     |            |              | เรื่อนไขพิเศษ<br><b>1 คน</b><br>ส่วนการสะรวมส่ว 1 คน |           |  |
| <b>816</b> ми<br>нтиптияталиций 810 ми |                                     | 5 eu                                | <b>95 คม</b><br>คามการคราสอบแล้ว 90 คม |                                | 720 คน<br>ค่านการควางสอบแก้? 719 คน |            |              |                                                      |           |  |
|                                        |                                     | มแล้ว 810 คน                        |                                        |                                |                                     |            |              |                                                      |           |  |
| ดูข้อมูล                               |                                     | มูล                                 | สมัครด้วยตนเองที่โรงเรียนสตรีศึก       | ามสตรีศึกษา คลิกสมัคร          |                                     | as         | คลิกสมัคร    |                                                      |           |  |
|                                        | สื่อ มร้าว มาวมตออ เมื่ออา          | ามเรียนระหว่างแล้วออดับบา           |                                        |                                |                                     |            |              |                                                      |           |  |
| 151                                    | งแสดงรายชื่อนักเรียนที่             | าสหมัดรเพื่อสอบ ปีการศึกษา 2567     |                                        |                                |                                     |            |              |                                                      |           |  |
|                                        | เลขประชาชน                          | ชื่อ - สกุล                         |                                        | โรงเรียน                       |                                     | เบอร์โทร   | ประเภท       | หลักฐาน                                              | สถานะ     |  |
|                                        | 145990145xxxx                       | เด็กหญิงจิรัชญา เกษตรสินธุ์ 🛛       |                                        | พระกุมารร้อยเอ็ด               |                                     | 065875xxxx | ม.1 (ทั่วไป) | 12345                                                | เรียบร้อย |  |
|                                        | 111990269xxxx                       | เด็กหญิงรวิสรา บุญยืน 🖉             |                                        | พระกุมารร้อยเอ็ด               |                                     | 088335xxxx | ม.1 (ทั่วไป) | 1234                                                 | เรียบร้อย |  |
|                                        | 145990148xxxx                       | เด็กหญิงชนากานด์ ทูลมาลา 🗢          |                                        | อนุบาลเมืองอาจสามาร            | ถ                                   | 083974xxxx | ม.1 (ทั่วไป) | 12345                                                | เรียบร้อย |  |
|                                        | 145990144xxxx                       | เด็กหญิงณัจฉรียา เกณฑ์สาคู 🛛        |                                        | <mark>พระกุมารร้อยเ</mark> อ็ด |                                     | 087414xxxx | ม.1 (ทั่วไป) | 12345                                                | เรียบร้อย |  |
|                                        | 145990145xxxx                       | เด็กหญิงณัฐวลัญช์ เรื่องศักดิ์ 👁    |                                        | บ้านหนองพานแยบัวห้า            | 3                                   | 089803xxxx | ม.1 (ทั่วไป) | 1234                                                 | เรียบร้อย |  |
|                                        | 145850002xxxx                       | เด็กหญิงภัทราทิพย์ พันธะศรี 👁       |                                        | อนุบาลเมืองสรวง                |                                     | 081593xxxx | ม.1 (ทั่วไป) | 1 2 3 4                                              | เรียบร้อย |  |
|                                        |                                     |                                     |                                        |                                |                                     |            |              |                                                      |           |  |

 คลิกที่สมัคร กรณีสอบคัดเลือกกรณีอยู่นอกพื้นที่บริการ ส่วนในพื้นที่บริการให้สมัครด้วยตนเองที่สถานที่รับสมัคร นักเรียนสามารถตรวจสอบพื้นที่บริการโดยการคลิกที่เมนู "ตรวจสอบพื้นที่บริการ" ในหน้าแรก

| <ul> <li>การสอบเชรายวขาพนฐานจานวน 5 รายวขา เดแก คณตศาสตร วทยาศาสตร ภาษา เทย<br/>สังคมศึกษา และ ภาษาอังกฤษ</li> </ul> |                                                                                                    |  |  |  |
|----------------------------------------------------------------------------------------------------|----------------------------------------------------------------------------------------------------|--|--|--|
| <ul> <li>กรณีคะแนนรวมเท่ากัน จะใช้คะแนนของรายวิชาล่าดับที่ 1 เรียงลงมาจนลำดับสุดท้าย</li> </ul>                      | เตริมนเอกสาร เสือกประเภท กรอกข้อมูล อันไหลดรูป บันทึกข้อมูล<br>การสมัคร เช่น หรือเชนการเริ่มน ให้ดูกถึงง เอกสารหลักฐาน ตรวจสอบ<br>ปน.1.กะเป็นมน้ำน |  |  |  |
| ประกาศรับสมัครนักเรียน                                                                                               | เกียรติบัตร/บลงาน เสร็จสิ้น<br>ถ่ามรูปให้ครม ขั้นดอน                                                                                               |  |  |  |
| ดรวจสอบวันย้ายเข้าทะเบียนบ้าน                                                                                        |                                                                                                    |  |  |  |
| ดรวจสอบพื้นที่บริการ                                                                                                 | <ul> <li>ดัวอย่าง ปพ.1 (ป.6) หน้า 1</li> </ul>                                                                                                    |  |  |  |
|                                                                                                    | <ul> <li>ด้วอย่าง ปพ.1 (ป.6) หน้า 2</li> </ul>                                                                                                    |  |  |  |
| • ดูสถิติรายวัน                                                                                                    | <ul> <li>ด้วอย่าง ปพ.1 (ม.3) หน้า 1</li> </ul>                                                                                                    |  |  |  |
|                                                                                                    | <ul> <li>ด้วอย่าง ปพ.1 (ม.3) หน้า 2</li> </ul>                                                                                                    |  |  |  |

5. กรอกแบบฟอร์มการสมัคร อัพโหลดเอกสารให้ถูกต้องครบถ้วน

| <i>ง</i> มัครสอบในระดับชั้น                                                                                                    |   |
|----------------------------------------------------------------------------------------------------|---|
| ม.1 (นักเรียนทั่วไป)                                                                                                    | ~ |
| มักเรียนที่มีที่อยู่อาศัยในทะเบียนบ้านอยู่ <b>นอกเขดพื้นที่บริการ</b> (รับเฉพาะนักเรียนหญิง จำนวน 252 คน)                       |   |
| เลขประจำดัวประชาชน                                                                                                    |   |
| พิมพ์เลขประจำดัวประชาชน 13 หลักติดกัน                                                                                           |   |
| กรุณากรอกเลขประชาชนให้ถูกต้อง                                                                                                   |   |
| เด็กหญิง                                                                                                    | ~ |
| ชื่อ                                                                                                    |   |
| พิมพ์ชื่อจริง                                                                                                    |   |
| นามสกุล                                                                                                    |   |
| พิมพ์นามสกุล                                                                                                    |   |
| โรงเรียนเดิม<br>โรงเรียนที่ศึกษาอยู่ตอน ป.6 ไม่ต้องพิมพ์คำว่าโรงเรียน<br>.อกสารหลักฐาน (รูปถ่าย ปพ.1) : ด้วอย่าง หน้า 1   หน้า2 |   |
| ᆂ อัพโหลดรูป ปพ.1 (หน้า 1) หรือ ปพ.7 No file uploaded                                                                           |   |
| 🟦 อัพโหลดรูป ปพ.1 (หน้า 2) No file uploaded                                                                                     |   |
| 🌲 อัพโหลดรูป บัตรประชาชนผู้สมัคร (เฉพาะด้านหน้า) No file uploaded                                                               |   |
| ด้วอย่างทะเบียนบ้านผู้สมัคร : หน้า 1   หน้า 2                                                                                   |   |
| ↑ อัพโหอดรป ทะเบียบบ้านผู้สบัดร /หบ้า 1) No file uploaded                                                                       |   |
| E HIENANIST NOEDERTRAGANIS (NRTY) HIE APROACE                                                                                   |   |
| ตัวอย่างทะเบียนบ้านเจ้าบ้าน : หน้า 1   หน้า 2                                                                                   |   |

## เมื่อสมัครเรียบร้อยจะมีข้อมูลแสดงสถานะด้านขวาของรายชื่อดังรูป

| บ้านแวงประชารัฐบำรุง | 061129xxxx | ม.1 (ทั่วไป)            | 1 2 3               | เรียบร้อย    |
|----------------------|------------|-------------------------|---------------------|--------------|
| ศรีอรุณวิทย์เสลภูมิ  | 095275xxxx | ม.1 (ทั่วไป)            | อัพโหลดเอกสารที่นี่ | เรียบร้อย    |
| อนุบาลร้อยเอ็ด       | 061848xxxx | ม.1 (เงื่อนไข<br>พิเศษ) | อัพโหลดเอกสารที่นี่ | รอดรวจสอบ    |
| พระกุมารร้อยเอ็ด     | 081799×××× | ม.1 (ทั่วไป)            | อัพโหลดเอกสารที่นี่ | ไม่เรียบร้อย |

สีเขียว : การสมัครเรียบร้อยสมบูรณ์ สีเหลือง : รอคณะกรรมตรวจสอบหลักฐาน สีแดง : สมัครไม่สำเร็จ

ตรวจสอบเอกสารหลักฐานประกอบการสมัครได้ที่หน้าแรกของการรับสมัคร

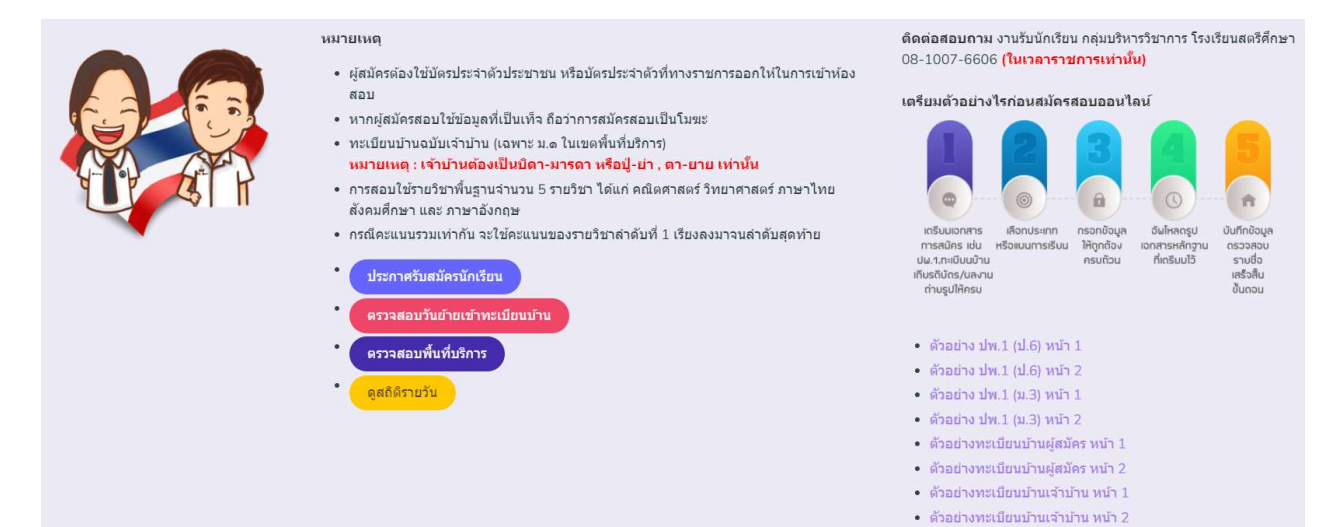